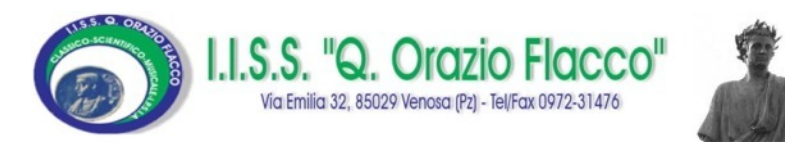

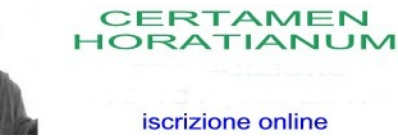

### CERTAMEN

## HORATIANUM

# Iscrizioni online

Istruzioni

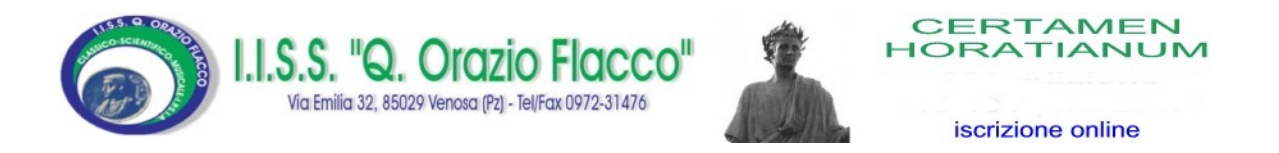

#### Procedura per la registrazione al sistema

AVVERTENZA: Munirsi della ricevuta del versamento della quota di iscrizione scannerizzata, prima di procedere alla fase di registrazione.

Tutti i campi contrassegnati con \* sono obbligatori.

#### Collegarsi al sito www.liceovenosa.edu.it

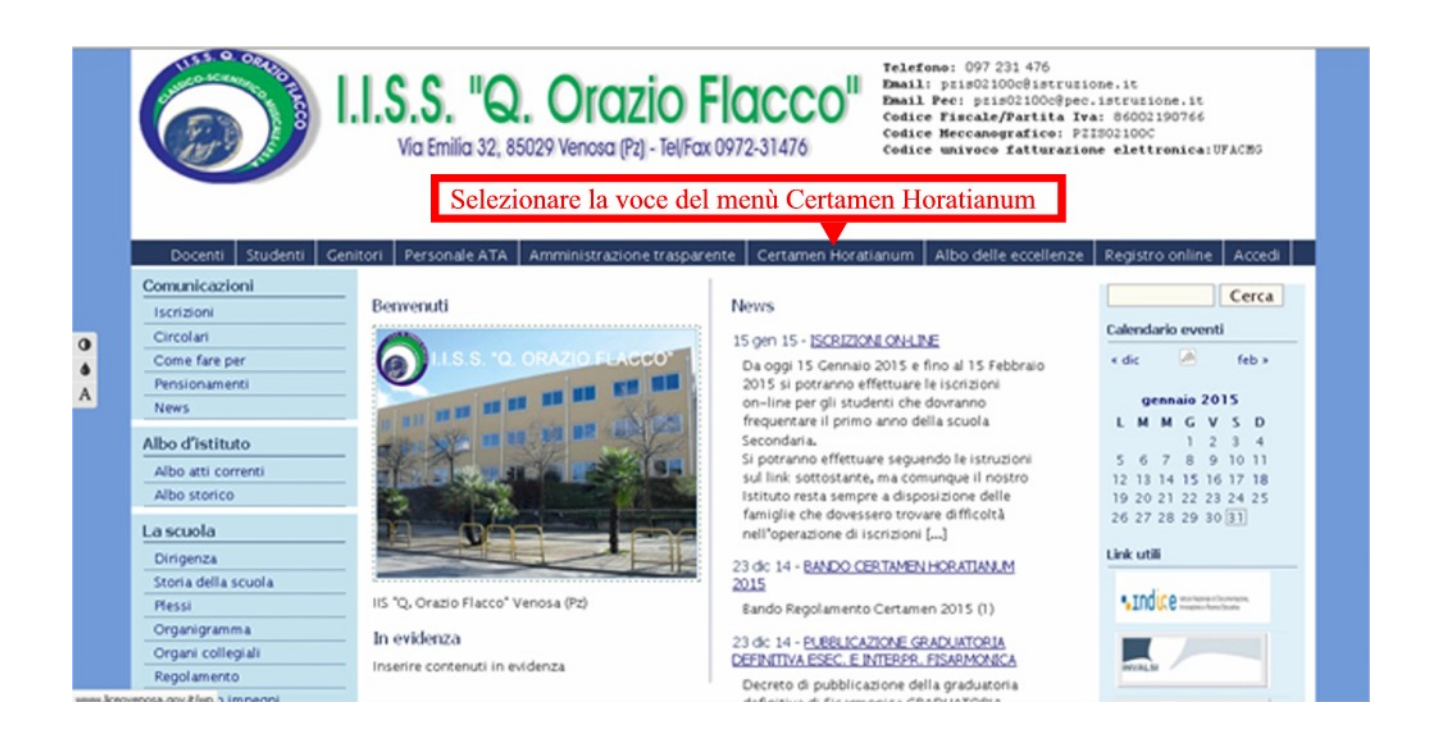

e successivamente cliccare sull'immagine relativa all'iscrizione online

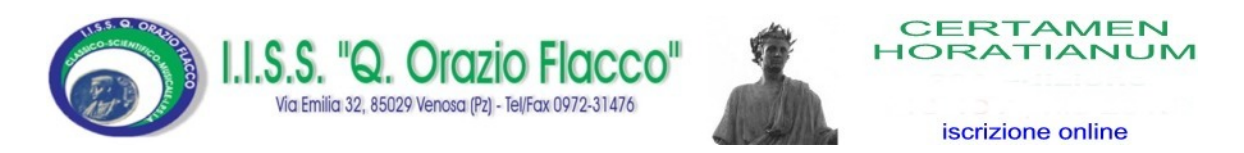

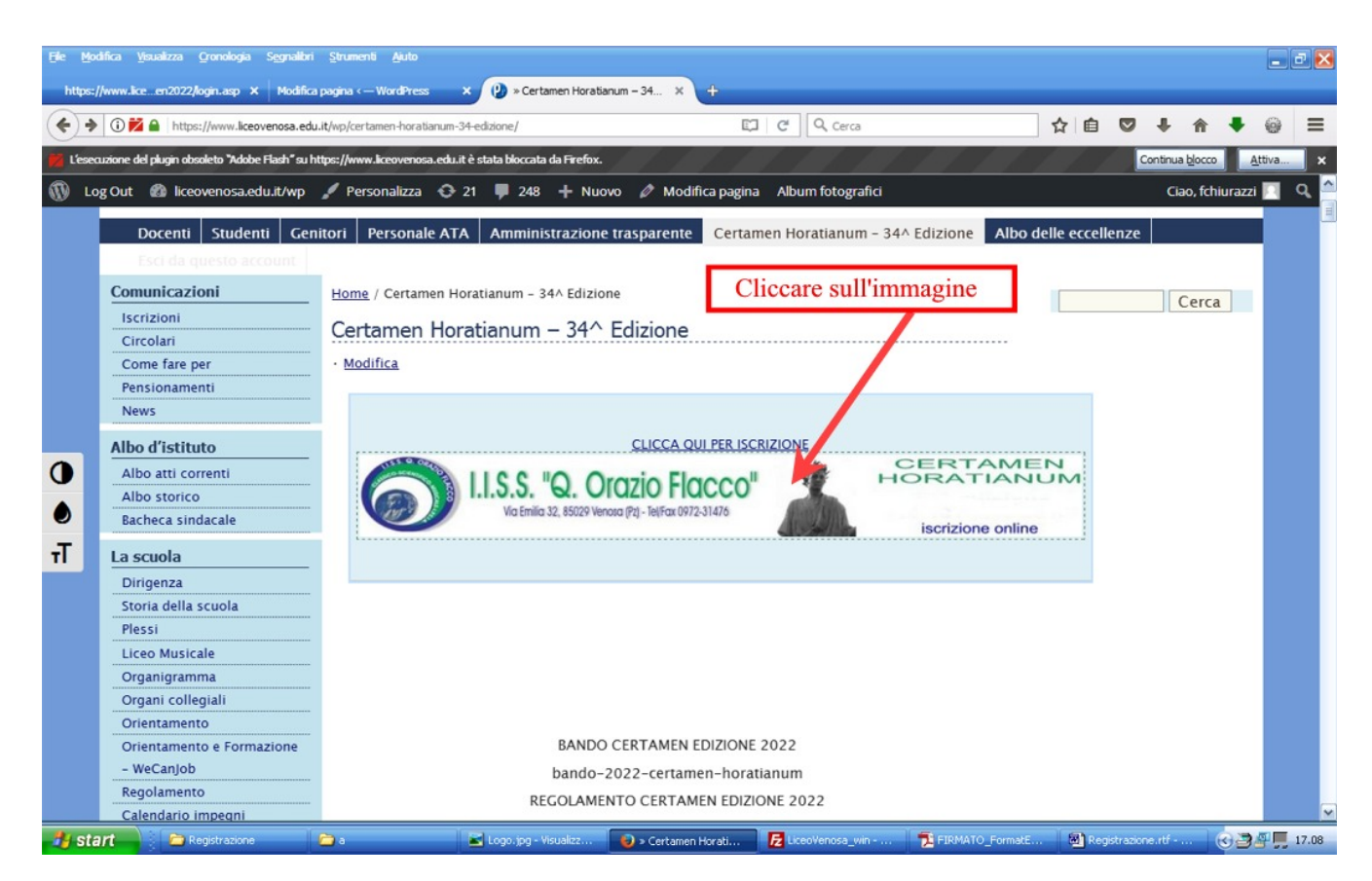

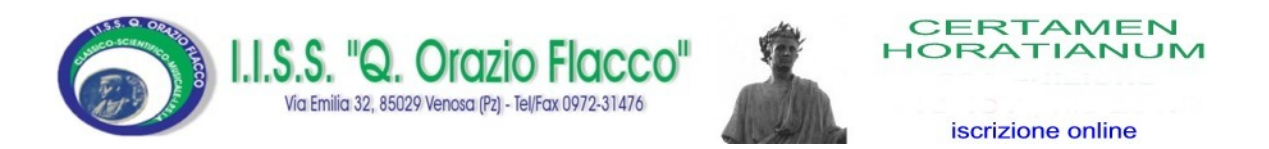

#### Dalla pagina che si apre è possibile effettuare la registrazione

|                            | .S. "Q. Orazio Fla<br>ia Emilia 32, 85029 Venosa (Pz) - Tel/Fax 0972                  | ASI476                                                      | CER<br>HORA<br>xxx<br>o Scolastic<br>iscriz | TAMEN<br>TIANUM<br>V Edizione<br>o 2021-2022<br>tione online |                                      |               |
|----------------------------|---------------------------------------------------------------------------------------|-------------------------------------------------------------|---------------------------------------------|--------------------------------------------------------------|--------------------------------------|---------------|
| Competizione 👻 Mod         | dulistica & Informativa 👻 Manuale                                                     | istruzioni 👻                                                |                                             |                                                              |                                      |               |
|                            |                                                                                       |                                                             |                                             |                                                              | Ling                                 | ua Italiano 💌 |
| Home / Accedi/Entra        |                                                                                       |                                                             |                                             |                                                              |                                      |               |
|                            |                                                                                       |                                                             | Assistenza                                  |                                                              |                                      |               |
|                            | Dal 21/03/2022, ore 24.0<br>se non contattando la se                                  | 00, non sara' piu' possibile<br>greteria della scuola al nu | e modificare o inser<br>Imero 097 220 7954  | ire dati relativi all'iscrizio<br>I o email assistenza@lice  | ne al Certamen,<br>ovenosa.edu.it.   |               |
|                            | assistenza@lic                                                                        | ceovenosa.edu.it                                            | 3383<br>Se inv                              | 329396 dalle ore 15:00 d<br>viate un Whatsapp. Saret         | i tutti i giorni.<br>e ricontattati. |               |
| Nome Utente                | Nome Utente                                                                           |                                                             |                                             |                                                              |                                      |               |
| Password                   | Password                                                                              |                                                             |                                             |                                                              |                                      |               |
|                            | <ul> <li>Accesso automatico fino alla richi</li> </ul>                                | iesta esplicita di uscita                                   |                                             |                                                              |                                      |               |
|                            | <ul> <li>Salva il mio Nome Utente</li> <li>Richiedi sempre Nome Utente e R</li> </ul> | Password                                                    | 1                                           | Par accedere al                                              | sistema à necessario                 |               |
|                            | Accesso                                                                               |                                                             |                                             | effettuare la reg<br>su Registra                             | istrazione cliccando                 |               |
| Ho dimenticato la password | d Registra                                                                            |                                                             |                                             |                                                              |                                      |               |

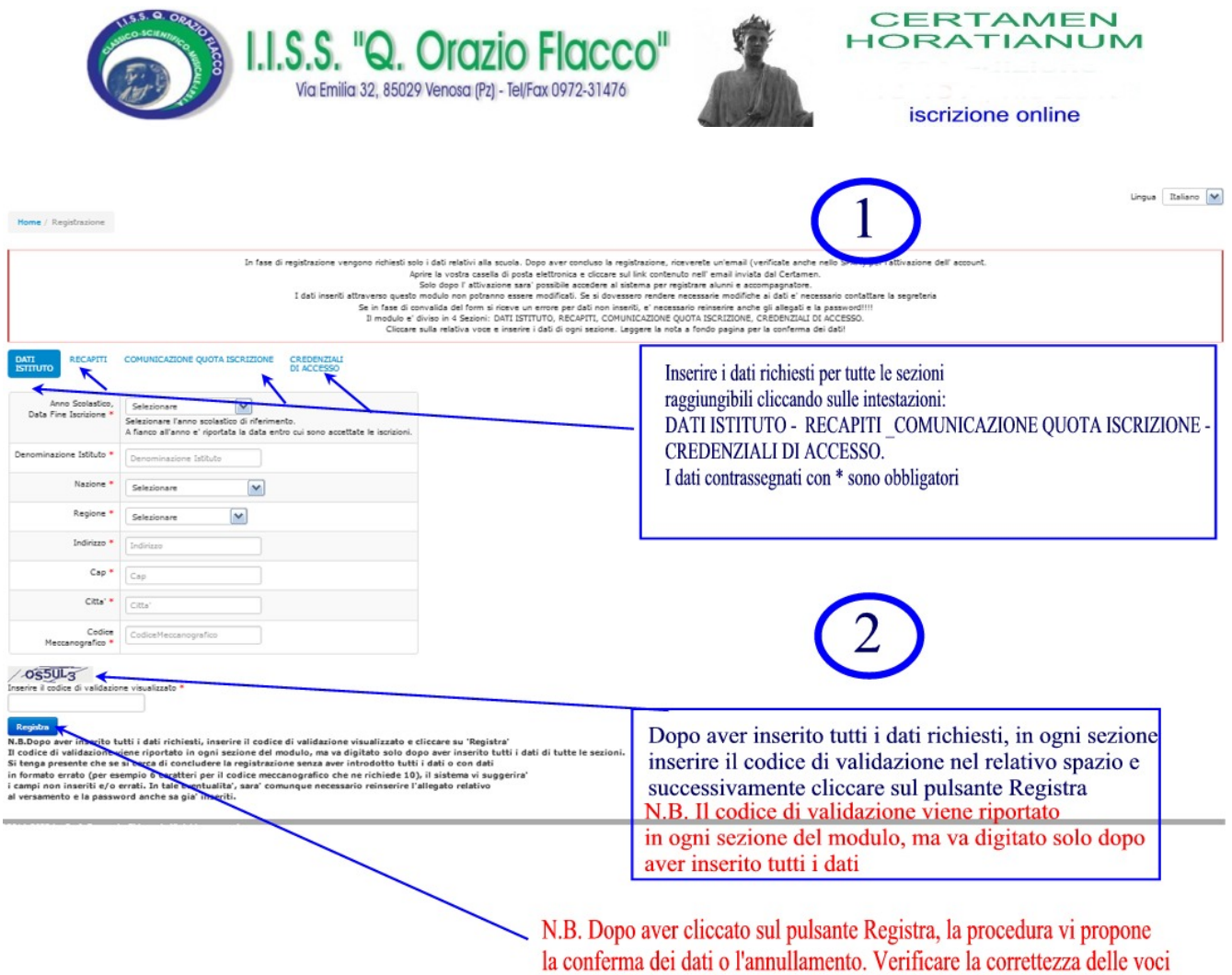

inserite e cliccare sul pulsante Conferma. (Vedi Punto 3)

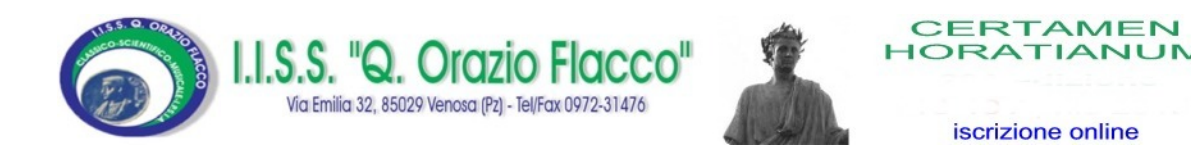

| Vie                                        | a Emilia 32, 85029 Venosa (Pz) - Tel/Fax 0972-31476                                                                             | scrizione online              |  |  |  |  |  |
|--------------------------------------------|----------------------------------------------------------------------------------------------------|-------------------------------|--|--|--|--|--|
| Accesso                                    |                                                                                                    |                               |  |  |  |  |  |
|                                            |                                                                                                    | Lingua Italiano               |  |  |  |  |  |
| crizione online Certa                      | amen Horatianum Liceo Venosa                                                                                                    |                               |  |  |  |  |  |
| Home / Registrazione                       |                                                                                                    |                               |  |  |  |  |  |
| ATI RECAPITI<br>STITUTO                    | COMUNICAZIONE QUOTA ISCRIZIONE CREDENZIALI<br>DI ACCESSO                                                                        |                               |  |  |  |  |  |
| Anno Scolastico,<br>Data Fine Iscrizione * | Selezionare l'anno scolastico di riferimento.<br>A fianco all'anno e' riportata la data entro cui sono accettate le iscrizioni. | Dopo aver cliccato su Registr |  |  |  |  |  |
| enominazione Istituto *                    | Isis "N. MIraglia"                                                                                                    | appare questo riquadro per la |  |  |  |  |  |
| Nazione *                                  | Italia                                                                                                    | conferma dei dati             |  |  |  |  |  |
| Regione *                                  | Basilicata                                                                                                    |                               |  |  |  |  |  |
| Indirizzo *                                | Via Cerse dello Speziale                                                                                                    | 3                             |  |  |  |  |  |
| Cap *                                      | 85034                                                                                                    |                               |  |  |  |  |  |
| Citta' *                                   | Lauria                                                                                                    |                               |  |  |  |  |  |
| odice Meccanografico *                     | PZIS00600A                                                                                                    |                               |  |  |  |  |  |
| anforma attoulla                           |                                                                                                    |                               |  |  |  |  |  |
| Annulla                                    |                                                                                                    |                               |  |  |  |  |  |

Si tenga presente che se si cerca di concludere la registrazione senza aver introdotto tutti i dati o con dati in formato errato (per esempio 6 caratteri per il codice meccanografico che è di 10 caratteri), il sistema vi suggerirà i campi non inseriti e/o errati, in tale evenienza, sarà comunque necessario reinserire l' allegato relativo al versamento e la password anche se già inseriti.

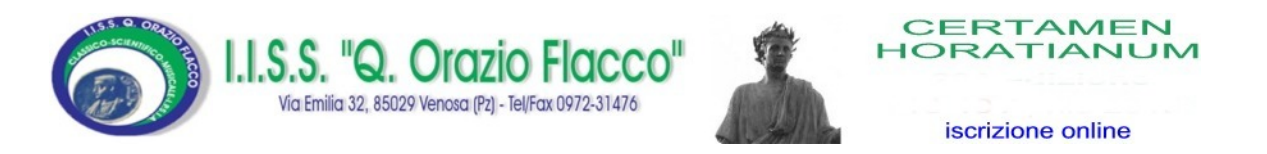

La schermata di fine registrazione vi ricorda che per rendere attivo l'account appena creato è necessario cliccare sul link riportato nell'email inviata al vostro indirizzo di posta elettronica.

| <u>M</u> odifica <u>V</u> isualizza             | <u>Cronologia</u> S <u>e</u> gnalibri <u>S</u> t                                                                   | trumenti <u>A</u> juto           |                                         |                                                |                                                                      |                  |                                        |                 |            |   |   |   |     |   |         | ļ       | . 8 |
|-------------------------------------------------|----------------------------------------------------------------------------------------------------|----------------------------------|-----------------------------------------|------------------------------------------------|----------------------------------------------------------------------|------------------|----------------------------------------|-----------------|------------|---|---|---|-----|---|---------|---------|-----|
| scrizione online Certamen                       | Horatia × Modifica pag                                                                                             | ina < — WordPress                | 🗙 🔃 » Cert                              | amen Horatiar                                  | num 🗴                                                                | <b>(</b> +       |                                        |                 |            |   |   |   |     |   |         |         |     |
| Www.sulsinni.com/liceovenosa/certamen/login.asp |                                                                                                    | ⊽ Cª Cerca                       |                                         |                                                |                                                                      |                  |                                        | ☆自              | ŧ          | ⋒ | 1 | 0 | * - | 9 | ≡       |         |     |
| Competizione - M                                | <b>.S. "Q. Orazia</b><br>la Enila 32, 85029 Venosa (P2) - 18<br>odulistica & Informative ~<br>tamen Horatianum Lia | Manuale istruzion                | Registrazi<br>posta elet<br>link conter | ione effettua<br>ttronica. Per<br>nuto nell'em | ERTA<br>RATI.<br>ata. E' stata i<br>attivare il tun<br>nail inviata. | Inviata un'ema   | il al tuo indirizz<br>cessario diccare | o di<br>e sul   |            |   |   |   |     | L | ingua [ | Italian | 0   |
| Home / Accedi/Entra                             |                                                                                                    |                                  |                                         |                                                |                                                                      | 1                |                                        | ок              |            |   |   |   |     |   |         |         |     |
| Nome Utente                                     | Nome Utente                                                                                                    |                                  |                                         |                                                |                                                                      |                  |                                        |                 |            |   |   |   |     |   |         |         |     |
| Password                                        | Password                                                                                                    |                                  |                                         | Ľa                                             | ittestazione                                                         | dell'avvenuta    | registrazione è                        | seonalata dal m | essaggio.  | 1 |   |   |     |   |         |         |     |
|                                                 |                                                                                                    |                                  | ita di uscita                           | 10                                             |                                                                      | uvii u i i viiuu | 105101110100                           | bognunuu dui ii | 100005510. |   |   |   |     |   |         |         |     |
|                                                 | C Accesso automatico fi                                                                                            | ino alla richiesta espli         | ava ai ascica                           |                                                |                                                                      |                  |                                        |                 |            |   |   |   |     |   |         |         |     |
|                                                 | C Accesso automatico fi<br>C Salva il mio Nome Uto                                                                 | ino alla richiesta espli<br>ente | ava ar asciva                           |                                                |                                                                      |                  |                                        |                 |            |   |   |   |     |   |         |         |     |

Ho dimenticato la password Registra

Per concludere la registrazione è necessario aprire la casella di posta elettronica inserita nel campo email del modulo e cliccare sul link indicato. Dopo tale operazione è possibile autenticarsi inserendo le credenziali di accesso e procedere con l'inserimento dei dati riguardanti l'accompagnatore e gli studenti.

Conservare l'email di conferma ricevuta con il riepilogo dei dati richiesti in fase di registrazione.